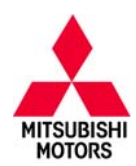

SB-10054713-8943

# **Technical Service Bulletin**

| SUBJECT:            |                                                                |                | No:              | TSB-13-13-009  |
|---------------------|----------------------------------------------------------------|----------------|------------------|----------------|
| ECM REPROGR         | DATE                                                           | December, 2013 |                  |                |
| DTC P1235           | MODE                                                           | EL: See below  |                  |                |
| CIRCULATE TO:       | CIRCULATE TO:       [] GENERAL MANAGER       [X] PARTS MANAGER |                |                  | [X] TECHNICIAN |
| [X] SERVICE ADVISOR | [X] WARRANTY PROCES                                            | SOR            | [] SALES MANAGER |                |

This bulletin supercedes TSB–11–13–006, issued November 2011 to add affected models and provide revised software for existing models. Changes are italicized and identified by ◀.

## PURPOSE

In cold weather, false MIL illumination may occur on some affected vehicles during turbocharger operation below 3,000 rpm engine speed, due to improper intake air volume judgement parameter. DTCs P1235 (2008–2010 vehicles) or P0068 (2011–2014 vehicles) –Boost/Air Flow Sensor Plausibility may be stored in the ECM

This TSB provides field fix procedures to reprogram the ECM with new software to address false MIL illumination with boost/air flow plausibility monitor DTCs P1235 (2008–2010 models) or P0068 (2011–2014 models) stored in memory.

# AFFECTED VEHICLES

2008-2014 Lancer Evolution

- Vehicles equipped with 5 M/T built before September 23, 2013
- Vehicles equipped with TC-SST built before September 25, 2013

# **REQUIRED OPERATIONS**

## OVERVIEW

- 1. Confirm your MUT-III is updated with the latest reprogramming database.
- 2. Reprogram the ECM with the new software. See the ECM Reprogramming Chart for new software information.

**IMPORTANT:** If an affected vehicle has a Malfunction Indicator Lamp (MIL) illuminated <u>before</u> reprogramming and DTCs other than described above are listed in the ECM memory, diagnose and repair those DTCs per the service manual <u>before</u> reprogramming. **DO NOT** reprogram the ECM until the reason(s) for other DTCs being set is corrected.

## EQUIPMENT

## The following equipment is needed to reprogram the ECM.

- VCI (Vehicle Communication Interface) MB991824 or VCI LITE – MB992744
- Laptop computer with A/C power adaptor 520924, or MIT547708.
- MUT-III main harness 'A' (blue connector at the DLC end) MB991910.
- USB 2.0 cable MB991827.
- "Engine Compartment/Control Module" label p/n MSSF024G00.
- MEDIC-3 update at M233 or higher.
- For Standalone MUT–III units, MUT–III Reprogramming Database N131112 or higher.

#### Continued

Copyright 2013, Mitsubishi Motors North America, Inc.

(4075)

The information contained in this bulletin is subject to change. For the latest version of this document, go to the Mitsubishi Dealer Link, MEDIC, or the Mitsubishi Service Information website (www.mitsubishitechinfo.com)

# ECM REPROGRAMMING CHART

| MODEL                                    |          | DATA NO. | DISPLAY ON MUT-III AFTER<br>REPROGRAMMING |                |  |  |
|------------------------------------------|----------|----------|-------------------------------------------|----------------|--|--|
|                                          | FART NO. |          | New Part No.                              | New S/W Part # |  |  |
| 08 Lancer Evolution<br>4B11–TC MT        | 1860A979 | 1862B815 | 1860A979                                  | 1860A97909     |  |  |
| 08 Lancer Evolution<br>4B11–TC TC–SST    | 1860A980 | 1862B816 | 1860A980                                  | 1860A98010     |  |  |
| 09 Lancer Evolution<br>4B11–TC MT        | 1860B180 | 1862B817 | 1860B180                                  | 1860B18005     |  |  |
| 09 Lancer Evolution<br>4B11–TC TC–SST    | 1860B181 | 1862B818 | 1860B181                                  | 1860B18105     |  |  |
| 10 Lancer Evolution<br>4B11–TC MT        | 1860B306 | 1860B820 | 1860B306                                  | 1860B30603     |  |  |
| 10 Lancer Evolution<br>4B11-TC TC-SST    | 1860B307 | 1860B821 | 1860B307                                  | 1860B30703     |  |  |
| 11 Lancer Evolution<br>4B11–TC MT        | 1860B474 | 1862B823 | 1860B474                                  | 1860B47404     |  |  |
| 11 Lancer Evolution<br>4B11-TC TC-SST    | 1860B475 | 1862B824 | 1860B475                                  | 1860B47504     |  |  |
| 12 Lancer Evolution<br>4B11–TC MT        | 1860B788 | 1862B826 | 1860B788                                  | 1860B78801     |  |  |
| 12 Lancer Evolution<br>4B11-TC TC-SST    | 1860B789 | 1862B827 | 1860B789                                  | 1860B78901     |  |  |
| 13–14 Lancer Evolution<br>4B11–TC MT     | 1860C045 | 1862B829 | 1860C045                                  | 1860C04501     |  |  |
| 13–14 Lancer Evolution<br>4B11–TC TC–SST | 1860C046 | 1862B830 | 1860C046                                  | 1860C04601     |  |  |

# **REPAIR PROCEDURE**

- **NOTE:** Reprogramming the ECM with the latest database (i.e.N13112) includes all past and current reprogramming for TSBs of affected vehicles. You do not need to reprogram the ECM for each TSB.
- Check the underside of the hood to verify there is no "Authorized Modification" label (see page 12 for example) previously installed to indicate this reprogramming has already been completed. If a label is present and the "ROM ID #" on the label matches the "New S/W Part No." in the table above, the ECM is at the latest level and reprogramming is not necessary. Conduct normal diagnosis for the subject condition.

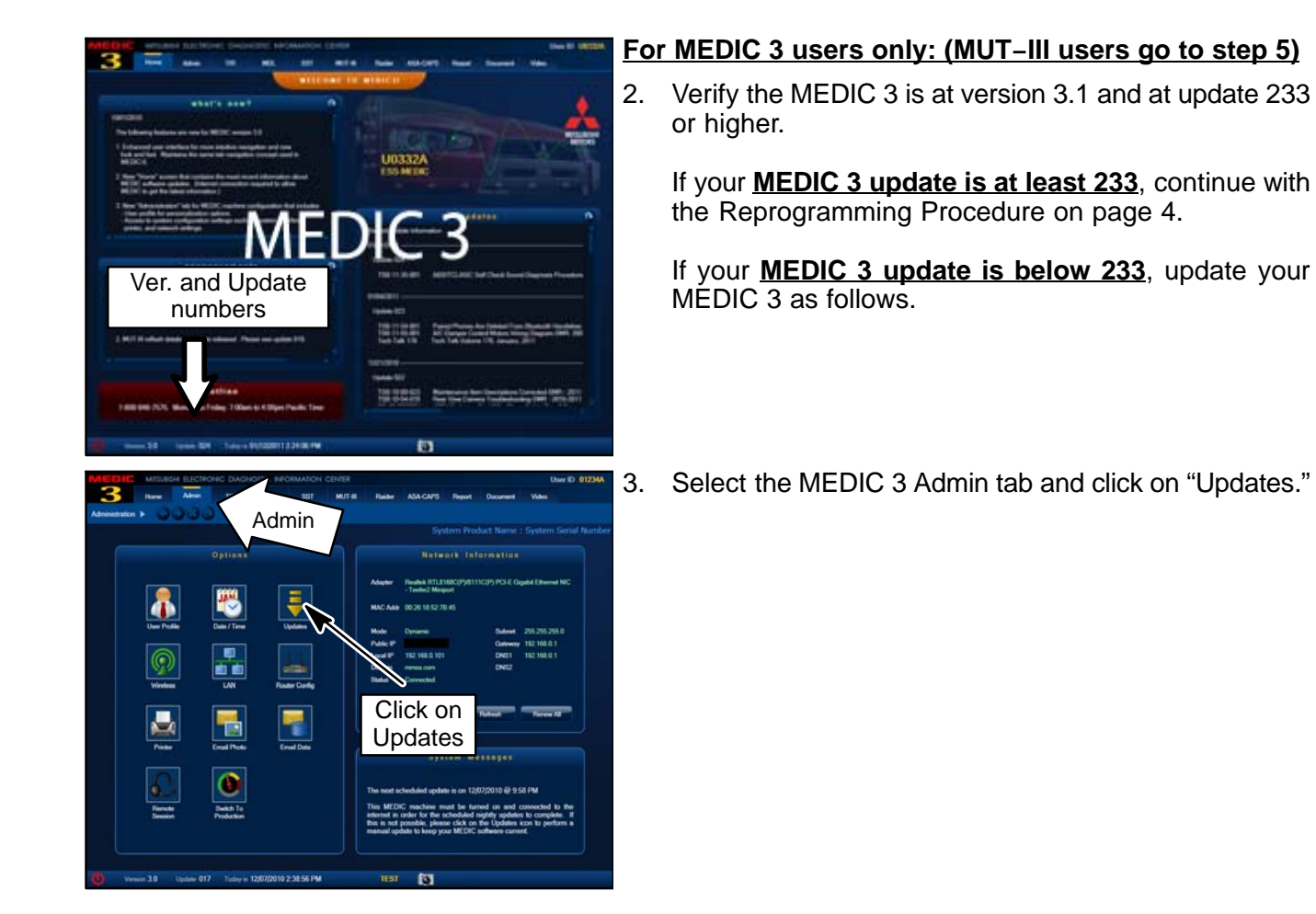

📬 🔁

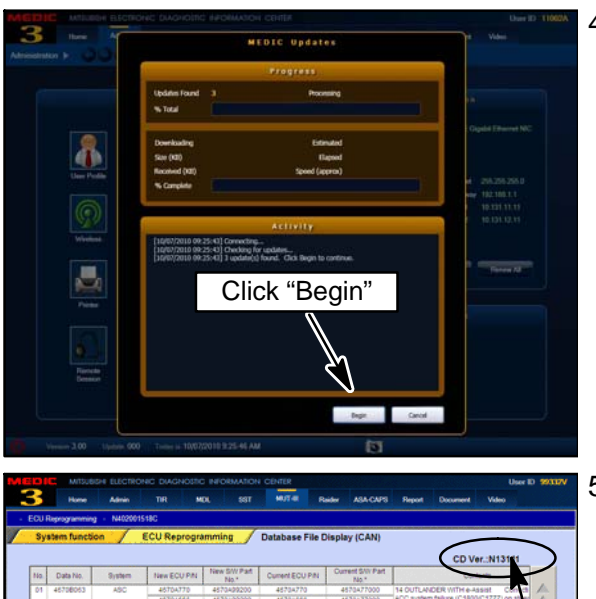

4. IF the MEDIC update screen advises updates are available, click the "Begin" button. After all updates are complete, <u>GO TO THE REPROGRAMMING</u> <u>PROCEDURE ON PAGE 5.</u>

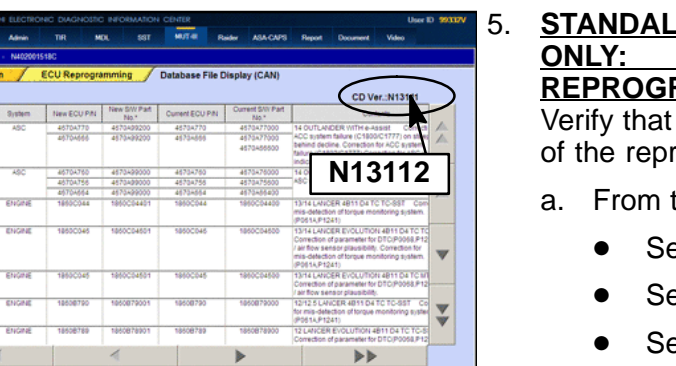

- STANDALONE MUT-III SCAN TOOL VIEWER (STV) ONLY: (MEDIC 3 USERS GO TO THE REPROGRAMMING PROCEDURE ON PAGE 5). Verify that your MUT-III has the most current version of the reprogramming database:
- a. From the MUT-III Main Page:
  - Select "Special Function"
  - Select "ECU Reprogramming"
  - Select :Database File Display-CAN"
  - Confirm the database number displayed at the top right of the chart is **N13112 or higher**
  - If the database number displayed on your MUT–III is N13112 or greater, continue to the Reprogramming Procedure on page 5.
  - (2) If the reprogramming database number displayed on your MUT-III is lower than N13112, locate the reprogramming CD containing database N13112 and follow the instructions on the CD label to update your MUT-III.

# **REPROGRAMMING PROCEDURE**

CONNECT A BATTERY CHARGER TO THE VEHICLE'S BATTERY DURING THE REPROGRAMMING PROCEDURE. DO NOT ALLOW THE BATTERY CHARGER TO TIME OUT. BATTERY VOLTAGE (AS MEASURED AT THE BATTERY POSTS WITHOUT ELECTRICAL LOAD) MUST BE KEPT AT 12.4V OR HIGHER IN ORDER TO REPROGRAM THE ECM. MEASURE THE BATTERY VOLTAGE AND CHARGE AS NECESSARY.

NOTE: VCI Stand-alone reprogramming is not available for this procedure. The laptop and the VCI must remain connected for the entire procedure.

#### Connect the equipment as follows:

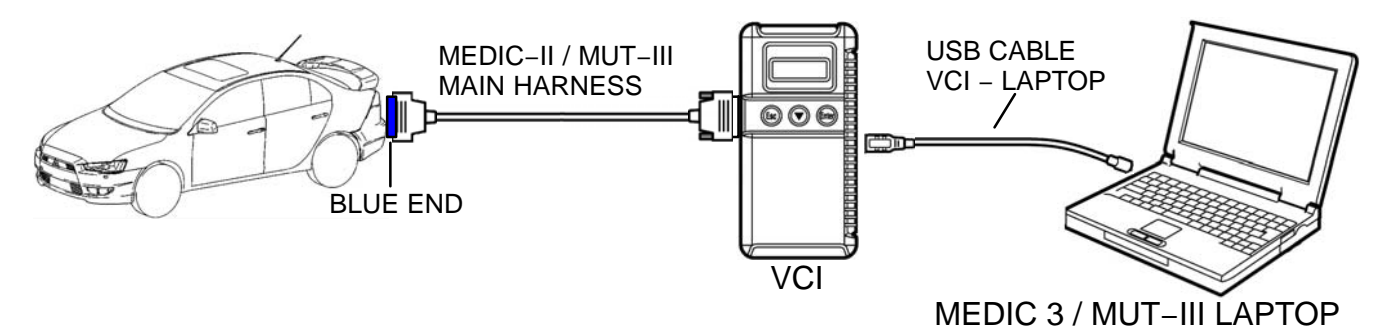

- Turn the laptop computer on. If you're running on battery power and the charge indicator in the lower right hand corner of the screen does not show a full charge, it is recommended that either the laptop battery be charged prior to beginning, or that reprogramming be completed with the A/C power adaptor connected to the laptop.
- Connect the USB cable to the VCI (or VCI-LITE).
- When the laptop displays the MUT-III main screen, connect the USB cable to the laptop.
- Connect the MUT-III main harness (blue DLC connector) to the VCI.
- Connect the blue connector of the MUT-III main harness to the vehicle's data link connector.
- Turn the VCI power switch ON. Verify the indicator lamp in the upper right corner of the screen is green.

| DO NOT DISTURB THE HARNESS CABLES OR CONNECTIONS.                                                                                                    |
|----------------------------------------------------------------------------------------------------|
| THE CONTROL UNIT TO LOSE DATA OR PREVENT FUTURE<br>REPROGRAMMING. IF THE USB CABLE IS DISONNECTED DURING THIS<br>PROCEDURE, A WARNING MESSAGE WILL DISPLAY. |

## ECU reprogramming

| MICORC MISUBIN ELECTRONIC DIAGNOSTIC INFORMA                                                                                                    | ATON CENTER User ID 99332V                                                  |
|----------------------------------------------------------------------------------------------------|-----------------------------------------------------------------------------|
| Hume Admin TIR MOL S                                                                                                    | SST MUT Ruider ASA-CAPS Report Document Video                               |
| Menu                                                                                                    |                                                                             |
| System select                                                                                                    | Special function                                                            |
| CAN bus diagnosis                                                                                                    | Configuration                                                               |
| What's New                                                                                                    | Topics                                                                      |
| June 2013.<br>Diagnostic database is updated.<br>Sagathet function in Data List in newly added.<br>(R sopust data including all items in CSV file format.)<br>Dec 2012. | USB connection for VC.J.Like<br>Introduction of VC.J.Like Interferentially. |
| Please select function.                                                                                                    | Ver. 29.0                                                                   |
| È                                                                                                    |                                                                             |
| ( Version 3.2 Update 222 Today is 10/07/2013 10 55:35 AM                                                                                                    | м пат 💡 🛐 <mark>Авчальнай</mark>                                            |

|                                                                                                    | antenance 🌱 MEDIC Tutonal 🛔                                                                                                    |                                                                                                    |                                                                                  | ideo Pisyer 🖸 Adde He                                                                                                    |                                         |
|----------------------------------------------------------------------------------------------------|----------------------------------------------------------------------------------------------------|----------------------------------------------------------------------------------------------------|----------------------------------------------------------------------------------|----------------------------------------------------------------------------------------------------|-----------------------------------------|
| IR - Technical Information Retr                                                                                                    | revail 2 MDL - Mtsubish Dealer Link                                                                                                    | A Mtsubishi Special Service                                                                                                    | Toole SMUT-III S                                                                 | can Tool Viewer                                                                                                    |                                         |
| System                                                                                                    | function                                                                                                    | Measureme                                                                                                    | nt function                                                                      |                                                                                                    |                                         |
|                                                                                                    | v                                                                                                    |                                                                                                    |                                                                                  |                                                                                                    |                                         |
| Drive F                                                                                                    | Recorder (Display o                                                                                                    | nlv)                                                                                                    |                                                                                  | SWS mo                                                                                                    | nitor                                   |
|                                                                                                    | (bootaor (broping) of                                                                                                    | (ily)                                                                                                    | 0                                                                                | rive Recorder (                                                                                                    | Display only)                           |
|                                                                                                    |                                                                                                    |                                                                                                    |                                                                                  |                                                                                                    |                                         |
| EC                                                                                                    | U reprogramming                                                                                                    |                                                                                                    |                                                                                  | All DT                                                                                                    | Cs                                      |
|                                                                                                    |                                                                                                    |                                                                                                    |                                                                                  |                                                                                                    |                                         |
| V.C.I. S<br>(Data                                                                                                    | Stand-alone Diagnos<br>Transfer to PC-car                                                                                                    | sis<br>d)                                                                                                    |                                                                                  |                                                                                                    |                                         |
|                                                                                                    |                                                                                                    | -,                                                                                                    |                                                                                  |                                                                                                    |                                         |
|                                                                                                    |                                                                                                    |                                                                                                    |                                                                                  |                                                                                                    |                                         |
|                                                                                                    |                                                                                                    |                                                                                                    |                                                                                  |                                                                                                    |                                         |
|                                                                                                    |                                                                                                    |                                                                                                    |                                                                                  |                                                                                                    |                                         |
|                                                                                                    |                                                                                                    |                                                                                                    |                                                                                  |                                                                                                    |                                         |
|                                                                                                    |                                                                                                    |                                                                                                    |                                                                                  |                                                                                                    |                                         |
| ease select function.                                                                                                    |                                                                                                    |                                                                                                    |                                                                                  |                                                                                                    |                                         |
|                                                                                                    |                                                                                                    |                                                                                                    |                                                                                  |                                                                                                    |                                         |
|                                                                                                    |                                                                                                    |                                                                                                    |                                                                                  |                                                                                                    |                                         |
| MITSUBISHI ELECTRONIC D<br>Power Down 🏤 Ma<br>TR - Technical Information Rec                                                                                                    | AGNOSTIC AND INFORMATION CEN-<br>antenance 2 MEDICTuberial 2<br>avail 22 MEDI-Mesubari Dealer Link                                                                                                    | MUT-III STV Servic                                                                                                    | 15-19-30 🗼 DOW<br>bider STV 🌨 V                                                  | NLOAD M345 🙏 MCP2 VS<br>Isleo Player 🙆 Adobe Re<br>ican Tool Viewer                                                                                                    | r080 <b>61</b> 0290                     |
| NTSUBSH ELECTRONIC O<br>V Power Down & Ma<br>TR - Technical Information Rec<br>Resource and the Million of<br>System function                                                                                                    | Nanostic Ana menterina can<br>antenana P MEDIOTatoria J<br>wa P MOL-Mastan Dear Urk<br>SO Marcash Storast Dear<br>ECU Reprogramming                                                                                                    | MUT-III STV A                                                                                                    | 15:19:30 🗼 DOW<br>Iaider STV 🏤 V                                                 | nLOAD W1945 🙏 NCP2 V5<br>Ideo Physer 🕒 Adobe Re<br>ican Tool Wewer                                                                                                    | F9\$∆ <b>0</b> 40593<br>₩ <b>1 10</b>   |
| MTSUBISH ELECTRONIC D<br>P Rower Down & M<br>TR. Technical Information Res<br>Electron and Millional<br>System function<br>Automati                                                                                                    | elenotric and another on the<br>antennes ⊉ MEDIOTatend 2<br>ener ⊉ MEDIOTatend 2<br>ener ⊉ MEDIOTatend Educer<br>200 Microwith Married Educer<br>ECU Reprogramming<br>c Reprogramming ((                                                                                                    | Mutter stv<br>Mutter stv<br>Mutter stv                                                                                                    | 151930 🔔 Dow<br>Inider STV 🏦 V<br>In Toole I MUTHI S<br>Auto                     | NLOAD MS45 AUCP2 VS<br>Ideo Player C Adube Re<br>com Tool Weeer                                                                                                    | amming (CAN)                            |
| NTOUSCH ELECTRONIC O<br>P Power Down & M<br>TR. Technol. 20 Microbiol<br>System function<br>Automati<br>Databu                                                                                                    | Actionation of the Medinemation of Car<br>Methodows<br>W MEND Takend<br>We 2 Motion the Method Takend<br>COL Methods the Method Takend<br>COL Methods the Method Takend<br>Col Methods the Method Takend<br>Col Methods the Method | A D HOUSEN A                                                                                                    | 15:19:20 R DOW<br>Inider STV R V<br>Toole MUT-III S<br>Auto                      | atabase File Di                                                                                                    | amming (CAN)                            |
| HTURISH ELECTRONIC O P Power Count  P Power Count     | When the exercise of the exercise of the                                                                                                    | A TO REPORT A                                                                                                    | A DOWN                                                                           | NGAGE WILE A NGP VE<br>Inter Payer C Adde Re<br>Care Tool Vereer<br>Domatic Reprogr<br>Patabase File Di<br>amming.                                                                                                    | amming (CAN)                            |
| Prover Cours     Prover Cours     Prover Cours     Prover Cours     Prover Cours     Prover Cours     Prover Cours     Prover Course     Prover Course         | search     search                                                                                                    | ( 0 100000 / A     ( 0 10000 / A     ( 0 10000 / A     ( 0 1000 / B 0 0     ( 0 1000 / B 0 0     ( 0 1000 / B 0 0     ( 0 1000 / B 0 0     ( 0 1000 / B 0 0     ( 0 1000 / B 0 0     ( 0 1000 / B 0 0     ( 0 1000 / B 0 0     ( 0 1000 / B 0 0     ( 0 1000 / B 0 0     ( 0 1000 / B 0 0     ( 0 1000 / B 0 0     ( 0 1000 / B 0     ( 0 1000 / B 0     )     )     ) | 11 13 3 A DOW<br>Hade STV & Gove<br>Trace #HUT-H S<br>Auto<br>Don's Reprogra     | ALCOLO MILE À MORY VE<br>Alcolo Mule A<br>Alcolo Mule M<br>Alcolo Mule M<br>Alcolo M<br>Alcolo M<br>Al | amming (CAN)<br>splay (CAN)             |
| Attender statthout o<br>From Com From Com | Alexandron Control Control Contro                                                                                                    | A © 1000000 Å<br>SM/T-E CY S A<br>A (Macen Second Second<br>K-line)<br>e communication<br>ction                                                                                                    | 191932 A Down<br>hadre STV                                                       | NORO MAR A NO2 YE<br>AND AND A NO2 YE<br>AND A NO2 YE<br>AND A                                                                                  | amming (CAN)<br>splay (CAN)<br>transfer |
| Preser Dom 1 to 1000     Preser Dom 2 to 100     Preser Dom 2 to 100             | antenno 2 With Claud<br>antenno 2 With Claud<br>2 2000 Harris Carton<br>2000 Harris Carton<br>ECU Reprogramming<br>ic Reprogramming<br>in Reprogramming<br>g function is for K-Lin<br>Search<br>ramming Data Select                                                                                                    | A © 1000000 A     A     Monard (V = 6     A     Monard (V = 6     A     Monard (V = 6     A     Monard (V = 6     A     Monard (V = 6     A     A     A     A     A     A     A     A     A     A     A     A     A     A     A     A     A     A     A     A     A     A     A     A     A     A     A                                                                                                    | A DOM<br>Here STV & Constraints<br>A Loss & Here STV<br>Autor<br>Con's Reprogram | NOAC MAR A MC2 VI<br>See Page  C Abbe Re<br>com Tool Weee  C Abbe Re<br>com Tool Weee  C Abbe Re<br>C Abbe Re<br>C Abbe         | amming (CAN)                            |
| Power Down     Power Down     P        | attenno 9 Will Offand<br>attenno 9 Will Offand<br>9 200 Manual Latent Latent<br>ECU Reprogramming<br>ic Reprogramming<br>ic Reprogramming<br>g function is for K-Lin<br>Search<br>ramming Data Select                                                                                                    | A © VOIDENTAL A<br>MATHEORY SALE<br>A Internet Several Revol<br>K-line)<br>e communication                                                                                                    | A DOWN                                                                           | NORCH MARE À MOR2 VI<br>States Payer C Andre Re<br>com Tord Wereer<br>Patabase File Di<br>amming.<br>Memory card                                                                                                    | amming (CAN)<br>splay (CAN)             |

- 1. Conduct the following steps to reprogram the ECM.
  - a. Turn the ignition switch to the ON position. If the vehicle is equipped with the F.A.S.T. System, the transmitter must remain in the vehicle for the entire procedure.

For vehicles equipped with OSS, press the START/STOP button twice without applying the brake. The LED in the button should be green.

- b. If using MEDIC 3, from the main page, click the MUT-III STV icon at the top center of the screen.
- c. From the MUT-III Main Menu, select "Special Function."
- d. Select "ECU Reprogramming."

e. Select "Automatic Reprogramming (CAN)."

f. Click on the car icon at the bottom of the page.

g. If the VIN or vehicle description displayed does not match the vehicle you are working on, click on the eraser icon at the bottom of the page to erase vehicle data.

Then click on the VIN button.

h. Click the icon in the lower RH corner of the screen to have MUT–III automatically read the VIN. If a message appears saying the VIN cannot be input automatically, manually type the 17 digit VIN into the VIN field at the top of the page.

Make sure the VIN is correct and click on the check mark.

📕 Raider STV 🔹 Video Player 🙆 Adobe Reader X MEDIC AUT-II STV ning (CAN) ic Reprogr Model Year 2009 Model Code CW5WXTSHL# OPC Option Name No. System Name With Oc ELC-AT/CVT/TC-SST 2 ABS/ASC/ASTC/WSS 3 4 SRS-AIR BAG 5 Air Conditioner ETACS 6 Â ? Æ DESTIN MANA VIN C TYPE

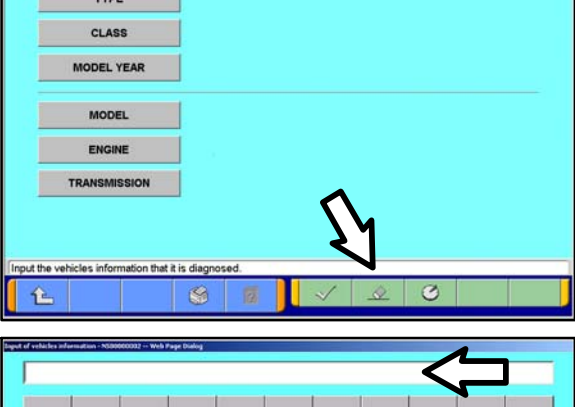

| Q | W | E | R | T | Y | U |   | 0     | Р    |       |
|---|---|---|---|---|---|---|---|-------|------|-------|
| Α | S | D | F | G | н | J | к | L     |      |       |
| z | х | с | v | в | N | м |   | ,     | -    | ١     |
|   |   |   |   |   |   |   |   | Space | Back | Clear |
|   |   |   |   |   |   |   |   |       | 5    | M     |

| Input of vehicles information - N500000000 - Windows Internet Explorer                                                                            |
|----------------------------------------------------------------------------------------------------|
| DESTIN MMVA                                                                                                    |
| VIN JA32W8FV8CU009890                                                                                                    |
| TYPE CZ4A                                                                                                    |
|                                                                                                    |
|                                                                                                    |
| MODEL YEAR 2012                                                                                                    |
| MODEL LANCER EVOLUTION                                                                                                    |
| ENGINE/MOTOR 4B11 (2.0, D4, MPI, MIVEC, IC, TIC)                                                                                                  |
| TRANSMISSION W5M6A (5M7T-4WD)                                                                                                    |
|                                                                                                    |
|                                                                                                    |
| Input the vehicles information that it is discnosed.                                                                                              |
|                                                                                                    |
| Weston 3.2 Update 222 Today in 10/07/2013 11 17:27 AM 18:51                                                                                       |
|                                                                                                    |
| Hume         Admin         TH         MXL         SST         MUT #         Raider         ASA-CAPS         Report         Document         Value |
| C24ASMPT2J8200MV - ECUReprogramming - H42201513C<br>System function ECUReprogramming Automatic Reprogramming (CAN)                                |
| Vehicle information                                                                                                    |
| Model Year 2008                                                                                                    |
| Model Code CZ4ASMPFZL#                                                                                                    |
| System List Loading Option Setup                                                                                                    |
| No. System Name OPC Option Name With Option                                                                                                    |
| 1 MFI                                                                                                    |
| 2 ELC-ATICVTITC-SST                                                                                                    |
| 3 Shift Lever                                                                                                    |
| 4 ABS/ASC/ASTC/WSS                                                                                                    |
|                                                                                                    |
|                                                                                                    |
| Confirm model and press OK button. If you select other model, press Model Information Display inton.                                              |
|                                                                                                    |
| Vencon 3.2 Update 222 Today in 1407/2013 10 59 06 AM TEST 2 3 5 2 2 2 2 2 2 2 2 2 2 2 2 2 2 2 2 2                                                 |
| MEDIC MITUREM ELICITORIC DIAGNOSIC INFORMATION CENTER UNIT DI 2000                                                                                |
| Nome Admin TH MOX SST #01# Rader ASA-CM/S Negot Document Voleo                                                                                    |
| System function ECU Reprogramming Automatic Reprogramming (CAN)                                                                                   |
| Vehicle information                                                                                                    |
| Model Year 2008 Model Code CZ4ASMPF2L#                                                                                                    |
| Automatic search the data                                                                                                    |
| System List Automatic search the data.                                                                                                    |
| Automatic search the Reprogramming me with Option     data. Check the V.C.I. and harness     consection than press the OK builts                  |
| 2 ELC-ATICVT/TC-SST                                                                                                    |
| 3 ShiftLever                                                                                                    |
| 4 ABS/ASC/ASTCWSS                                                                                                    |
| 5 AYC/ACD                                                                                                    |
| 6 SRS-AR BAG                                                                                                    |
| Confirm model and press OK button. If you select other model, press Blobal Information Daviau's button                                            |
|                                                                                                    |
|                                                                                                    |

i. Confirm all data matches the vehicle and click the check mark at the bottom of the page.

j. MFI should be highlighted as the default. If not, click on it to highlight it.

Click the check mark at the bottom of the page.

k. A message will advise the system will "Automatic search the data."

Click the check mark to continue.

| M   | 2       | Mittou   | BEH ELECTR   | ONIC DIAG       | NOSTIC IN  | FORMATION      | CENTER            | 0.44          | ASACAPS     | Deced  | Deserved | L<br>Vites | her ID 99332V       |
|-----|---------|----------|--------------|-----------------|------------|----------------|-------------------|---------------|-------------|--------|----------|------------|---------------------|
| GFE | WXTXP2L | 2014M    | / ECU Re     | programming     | N40200     | 01513C         |                   |               |             |        |          |            |                     |
| 1   | Syster  | m funci  | tion /       | ECU Rep         | programn   | ning /         | Automatic         | Reprogra      | mming (CA   | N)     |          |            |                     |
|     |         |          | Vehici       | e Informatio    | n          |                |                   |               |             |        |          |            |                     |
|     | Model   | Year     | 2014         |                 |            |                |                   |               |             |        |          |            |                     |
|     | Model   | Code     | GF8WXT)      | 0PZL#           | Complete   | redetionamenie |                   |               |             |        |          |            |                     |
|     |         |          | System       | List            | ٩          | Compl          | ete rep           | rogram        | ming.       | Option | Setup    |            |                     |
|     | No.     |          | Sys          | tem Name        |            | ECU is a       | iready at         | the latest    | flash level | ne     | With (   | Option     |                     |
|     | 1       | MFI      |              |                 |            | ECU Par        | t No.:467         | e.<br>0A770   |             |        |          |            |                     |
|     | 2       | ELC-/    | AT/CVT/TC-   | SST             |            | S/W Part       | No.:4670          | A99200        |             |        |          |            |                     |
|     | 3       | ECPS     | WWS          |                 |            | /              |                   |               |             |        |          |            |                     |
|     | 4       | ABS      | ASC/ASTC/    | WSS             | Ľ          | 3              |                   |               |             |        |          |            |                     |
|     | 5       | SRS      | AIR BAG      |                 |            |                | <                 |               |             |        |          |            | $\overline{\nabla}$ |
|     | 6       | Air Co   | onditioner   |                 |            |                | $\mathbf{\nabla}$ |               |             |        |          |            |                     |
| Cor | $\sim$  | and pres | e OK button. | If you select o | ther model | press Model    | Information I     | Display butto |             |        |          |            |                     |
|     | Â       | )        |              |                 | \$         | ?              |                   | $\checkmark$  | $\times$    | 6      | Ð        |            |                     |
| 0   | Version | 32 0     | lpdate 222   | Today is 10,04  | 2013 3 42  | OI PM          | TEST              |               | 😲 🛐         | -      |          |            | 2                   |

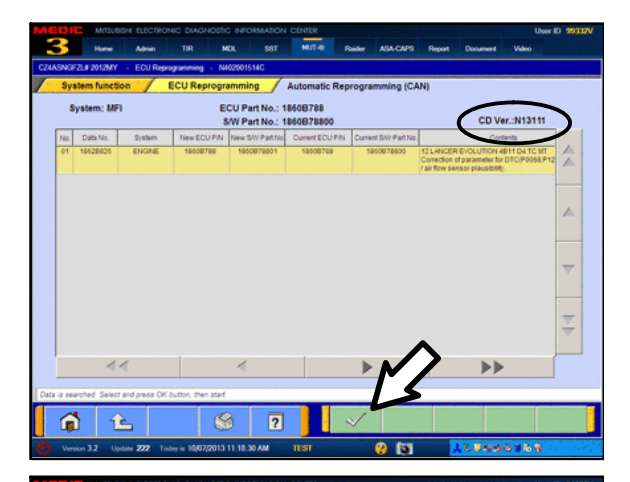

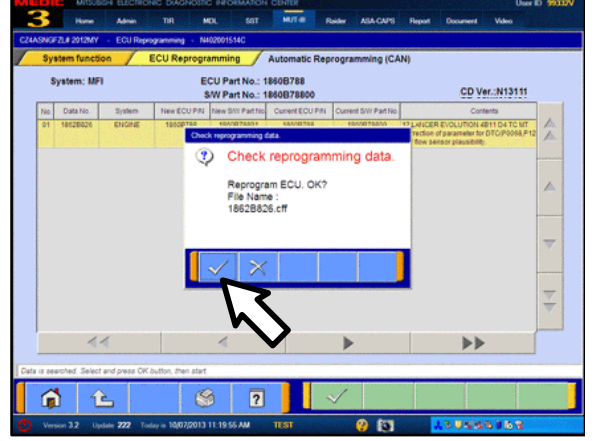

#### ECM TO LATEST VERSION

If a "Complete Reprogramming" message <u>does not</u> appear, continue with step I.

If the message seen at left is displayed, the ECM software as already at the most current level. Do not continue with the reprogramming procedure. This TSB does not apply.

Click the check mark to clear the window, then click the Home icon at the lower left corner of the screen to return to the System Select main page.

Turn the ignition switch to the OFF position and disconnect the MUT–III. Turn off and disconnect the battery charger. Conduct normal diagnosis per the service manual.

I. The Automatic Reprogramming (CAN) database screen will display.

Confirm the database number at the top right of the table is **N13112** or higher.

If more than one row is displayed in the table, refer to the ECM Reprogramming Chart on Page 2 to select the correct row.

Click on the row to highlight it.

Click the check mark to continue.

- m. A message will ask you to "Check reprogramming data."
- n. Click the check mark to begin reprogramming.

Reprogramming will take up to 5 minutes to complete.

| MEETINE MISUBH ELECTRONIC DIAGHOSTIC INFORMATION CENTER<br>3 Home Admin TR MOL SST MITTER &                                                                                                    | User ID 593127V<br>bider ASA-CAPS Report Document Video |
|----------------------------------------------------------------------------------------------------|---------------------------------------------------------|
| System function / ECU Reprogramming / Automatic Rep                                                                                                    | rogramming (CAN)                                        |
|                                                                                                    |                                                         |
| Completed                                                                                                    |                                                         |
| On board ECU has rep<br>To finish reprogrammin<br>switch for at least 8 sec                                                                                                    | rogrammed.<br>g. tum OFF IG<br>conds.                   |
| ECU Part No.:1860878<br>S/W Part No.:1860878                                                                                                    | 801                                                     |
|                                                                                                    |                                                         |
| 51                                                                                                    |                                                         |
| On board ECU is reprogramming.                                                                                                    |                                                         |
| Norriso 12 Hodda 222 Today is 10/02/2011 11:26 12 MA TEST                                                                                                    |                                                         |
| Power Down & Mintenance & MEDICTutchel St MUT-III STV St Reider STV                                                                                                    | Mate Player 🖸 Adulte Reader                             |
| U) TR - Technos Information Reserve 💱 MDL - Masubah Dealer Link 🗼 Masubah Special Service Tools 🛓<br>Function Select Mana - N400000000 - Microwelf Internet Explorer                                                                                                    | MUT-III Scan Teol Viewer                                |
| Menu                                                                                                    |                                                         |
|                                                                                                    |                                                         |
| System select                                                                                                    | Special function                                        |
| CAN hus diannosis                                                                                                    | Configuration                                           |
|                                                                                                    | congulation                                             |
| What's New Topics<br>Dec. 2009.<br>Diagnostic database is updated.                                                                                                    | tion of the stop sampling for Data list.                |
| MIEV Kilowatt Voltage usage test.                                                                                                    | tion V.C.J. Stand-alone Diagnosis (Service Data).       |
| Please select function.                                                                                                    | Ver. 22.0                                               |
| A MITSUBISH ELECTRONIC DIAGNOSTIC AND INFORMATION CENT A ID MOSSIZZM A 115 1824                                                                                                    | 🙏 DOWINLOADI MINE 🗼 MOPE VS 6 9 多凸卷模句 1/9 90 3 10 PM    |
| 💕 Power Down 🔥 Maintenance 😵 MEDIC Tidonal 🌋 M/T-III STV 🖉 Raider STV                                                                                                    | 🟦 Video Player 🙆 Adobe Reader 🗼 MEDIC                   |
| Special Function Metallon Interest [2] Mich. Naturen Liber Unit (2) Michael Special Service Ioos 2 Special Function Microsoft Measurement Function Measurement Function Measurement Function Measurement Function Measurement Function Measurement Function Measurement Function Measurement Function Measurement Function Measurement Function Measurement Function Measurement Function | Ction                                                   |
|                                                                                                    | SWS monitor                                             |
| Drive Recorder (Display only)                                                                                                    | Drive Recorder (Display only)                           |
| ECU reprogramming                                                                                                    | All DTCs                                                |
| V.C.I. Stand-alone Diagnosis<br>(Data Transfer to PC-card)                                                                                                    |                                                         |
|                                                                                                    |                                                         |
|                                                                                                    |                                                         |
|                                                                                                    |                                                         |
| Please select function.                                                                                                    |                                                         |
|                                                                                                    | A POINT AT THE A DOMESTIC OF THE ALL MAN STOLEN         |

- o. This message will display when ECM reprogramming is successfully completed. Confirm the "New S/W P/N" displayed matches the table at the beginning of this TSB. Then click the check mark to clear the message.
- 2. Click the home icon at the lower left corner of the page to return to the MUT-III main page.
- 3. Using MUT–III, check and erase ALL DTCs from all systems as follows.
  - a. Select "Special Function."

b. Select "All DTCs," then select "ERASE AND READ ALL DTCS."

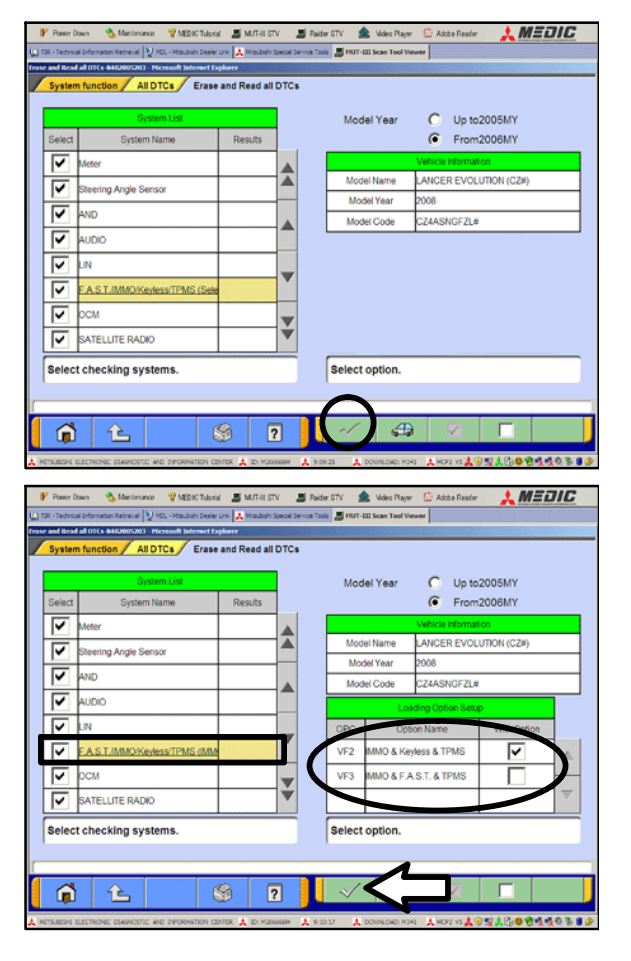

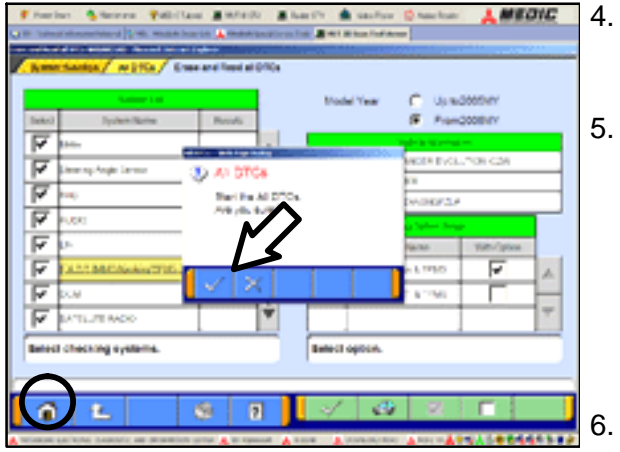

- c. The "System List" on the left side of the screen will have all selections checked. <u>Do not</u> change these selections. DTCs may be set if the vehicle is equipped with options that are unchecked.
- d. If the check mark at the bottom of the screen is highlighted, click it and proceed to step 4. If not, proceed to step e.
- **NOTE:** A "Loading Options Setup" list on the RH side of the screen must be completed for Lancer based models. For those models, the check mark at the bottom of the page is not highlighted (inactive) at this time. It will activate when step e is completed.
- e. In the left column, scroll to and click FAST/IMMOB/KEYLESS/TPMS. In the right column, check the correct option code (VF#) from the Loading Options Setup list. This will activate the check mark at the bottom of the page.
  - Vehicles with regular keyless entry (buttons on a multi-function key), select VF2.
  - Vehicles with F.A.S.T. Key, select VF3.
- f. In the left column, scroll to and select METER. A window will display. Check the correct display type for the vehicle.

Click the check mark to continue.

A window will pop up asking you to confirm DTC erasing. Click the check mark for DTC erasing and reading to begin.

When DTC erasing is completed, a window will display.

- a. If DTCs return after reprogramming, click the check mark to clear the window. Diagnose and repair per the Service Manual.
- b. If DTCs do not return, click the check mark to clear the window, then click the home icon at the lower left of the screen to return to the main menu.
- Turn off the ignition switch and disconnect the MUT–III. Turn off and disconnect the battery charger.
- 7. Using a ball-point pen, enter the appropriate Engine Control Module (ECM) part number, Software Part Number (ROM ID#), this Technical Service Bulletin number (TSB-13-13-008), your dealer code, and the current date on the Engine Compartment / Control Module Label (p/n MSSF024G00). The Vendor Code is not applicable. The label is available from your facing PDC.

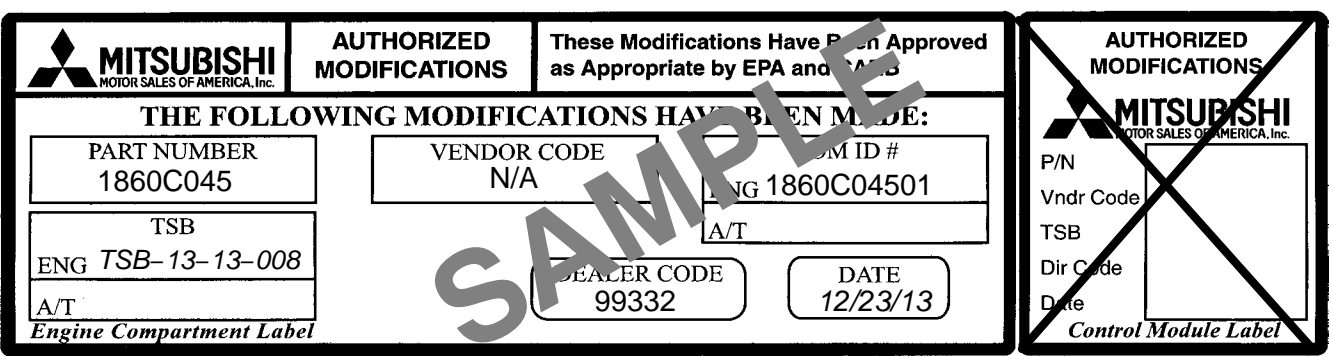

The Control Module Label is NOT used for this reflash. It should be discarded.

- 8. Carefully remove all dirt and oil from a vacant area near the VECI label on the underside of the hood and affix the Engine Compartment Label (LH side, above) to that area.
- 9. Test drive the vehicle to confirm proper operation and the MIL does not illuminate. Diagnose and correct any DTCs that return.

## PARTS INFORMATION

Use only the Genuine Mitsubishi Parts listed below.

| Description               | Model | Part Number |
|---------------------------|-------|-------------|
| Label, Engine Compartment | All   | MSSF024G00  |

# WARRANTY INFORMATION

This bulletin is supplied as technical information only and is not an authorization to repair. If an affected vehicle is reported with the described condition, diagnose the condition, repair as described in this bulletin and submit a normal warranty claim using the following information.

Cause Code: 490

Time Allowance: 0.3 hr.

#### ECM Reprogramming for DTC P1235 or P0068 - Boost/Air Flow Sensor Plausibility

Nature Code: 05P

Labor Operation No.: 138501 13

*Warranty Coverage:* Emissions Coverage – Refer to the Superscreen for individual vehicle warranty coverage terms.

Special Warranty Information: Normal warranty procedures apply.